# **TEMPERATURE CONTROLLER**

# **OPERATION MANUAL**

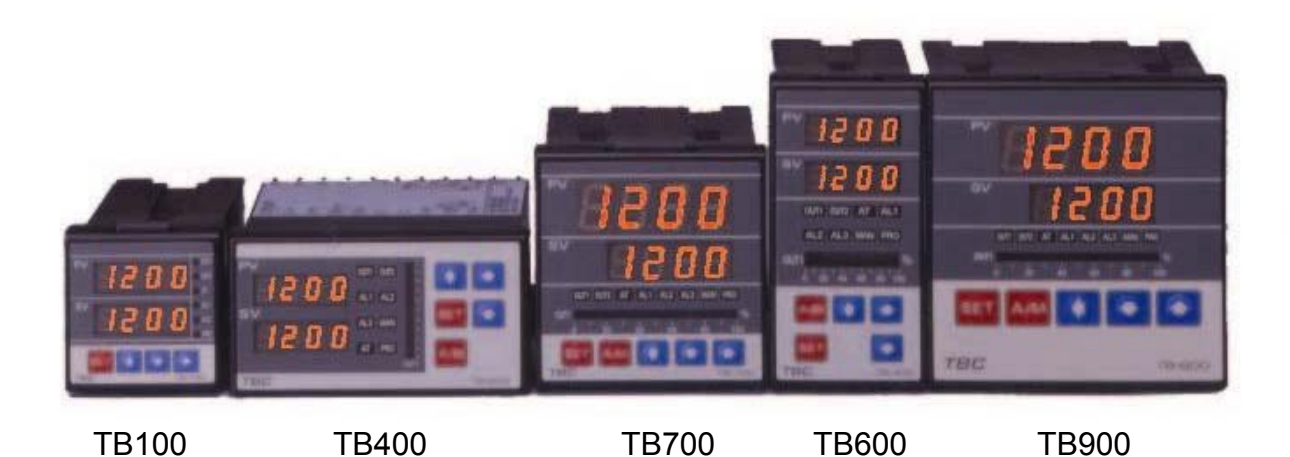

Before using please check whether range , input and output match your requirement.

# 1. Front panel instruction

## 1.1 DISPLAY

PV : Process value , 4 digit display (red color)

SV : Setting value , 4 digit display (green color)

1.2 LED

|     | OUT1               | : Output 1 <sup>,</sup> green color |
|-----|--------------------|-------------------------------------|
|     | OUT2               | : Output 2 , green color            |
|     | AT                 | : Auto Tuning , yellow color        |
|     | PRO                | : Program , yellow color            |
|     | AL1                | : Alarm 1, red color                |
|     | AL2                | : Alarm 2, red color                |
|     | MAN                | : Manual , yellow color             |
| 1.3 | KEY                |                                     |
|     | SET                | : MODE & SET key                    |
|     | $\langle$          | :SHIFT key                          |
|     |                    |                                     |
|     | $\bigtriangledown$ | : DOWN key                          |
|     | ^                  |                                     |
|     | $\bigtriangleup$   | :UP key                             |
|     | A/M                | : Auto/Manual key                   |

# 2 Auto tuning

| 2.2 | Once AT set YES <sup>,</sup> auto tuning is to be performed.                                                 |  |  |  |
|-----|----------------------------------------------------------------------------------------------------|--|--|--|
| 2.3 | After auto tuning finished , PID parameter is to be set                                                      |  |  |  |
|     | automatically.                                                                                               |  |  |  |
| 2.4 | ATVL=auto tuning offset <sup>,</sup> and it will be deduced from SV                                          |  |  |  |
|     | (it can prevent over shoot during auto tuning)                                                               |  |  |  |
|     | SV-ATVL=Auto-tuning value , ATVL=auto tuning offset                                                          |  |  |  |
|     | Ex.SV=200 $^\circ\!\!\mathbb{C}$ $^\circ$ ATVL=5 $^\circ$ Auto tuning point is at 195 $^\circ\!\!\mathbb{C}$ |  |  |  |
|     | <ul> <li>ATVL means Auto-tuning point in program type</li> </ul>                                             |  |  |  |
| 2.5 | Auto tuning failure                                                                                          |  |  |  |
|     | Possible 1: ATVL is too big. (If not sure <sup>,</sup> set ATVL=0)                                           |  |  |  |
|     | Possible 2 : System time is too long.(Set PID parameter                                                      |  |  |  |
|     | individually)                                                                                                |  |  |  |
|     |                                                                                                    |  |  |  |

| DISPLAY | DESCRIPTION                                          |  |  |
|---------|------------------------------------------------------|--|--|
| IN1E    | Open circuit of main control sensor.                 |  |  |
| * ADCF  | A/D converter failed.                                |  |  |
| * CJCE  | Cold junction compensation failed.                   |  |  |
| IN2E    | Open circuit of sub control sensor.                  |  |  |
| UUU1    | PV exceeds USPL.                                     |  |  |
| NNN1    | PV under LSPL.                                       |  |  |
| UUU2    | Input signal of sub control exceeds the upper limit. |  |  |
| NNN2    | Input signal of sub control under the lower limit.   |  |  |
| * RAMF  | RAM failed.                                          |  |  |
| INTF    | Interface failed.                                    |  |  |
| AUTF    | Auto tuning failed.                                  |  |  |

# 3. Error information

**NOTE**: If the "\*" marked error comes up , the Controller needs repair. Please send it to the nearest sales office or retail dealer.

# 4. Operating flow

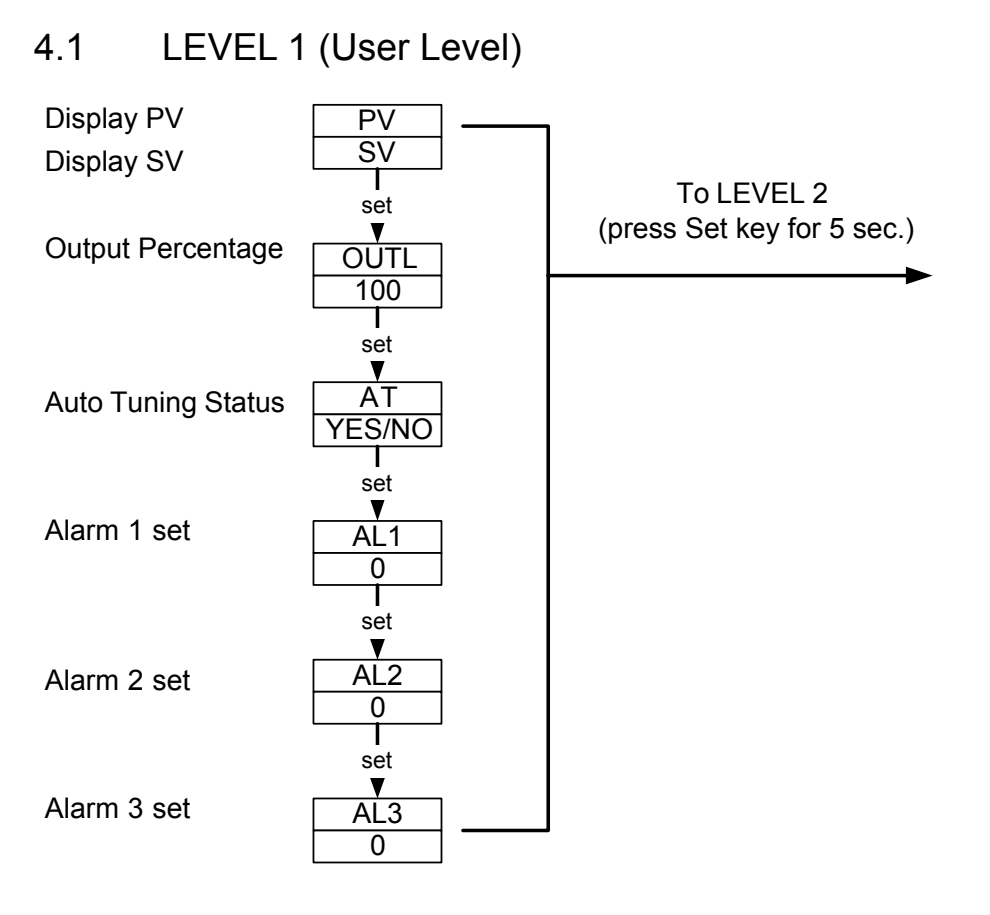

- 4.1.1 Press the **SHIFT KEY** ( $\checkmark$ ) to change the parameters. If the **SHIFT KEY** is pressed, the first digit begins blinking. Press the **UP KEY**( $\checkmark$ ) or **DOWN KEY**( $\checkmark$ ) to increase or decrease the value of the digit, then press the **SHIFT KEY**( $\checkmark$ ) again to go to the next digit. As all the digit are written, press **SET KEY** to enter the value.
- 4.1.2 **SET KEY** also has the function of changing MODEs , if the **SET KEY** is pressed , the display shows the next MODE.
- 4.1.3 Press **SET KEY** for 5 sec. the display goes to LEVEL 2 <sup>,</sup> and do the same thing to return LEVEL 1.
- 4.1.4 If any key were not pressed for 1 minute , the display would go to LEVEL 1.
- 4.1.5 Press A/M KEY the display to go to LEVEL 1 , no matter where it is.
- 4.1.6 If **OUTL** set "0", it means the controller has no output,

## 4.2 LEVEL 2 (PID Level) press SET key for 5 seconds to enter Level 2

| P1<br>3                               | Main Control<br>Proportional Band   | Range : 0-200%<br>ON/OFF at P=0                                      |
|---------------------------------------|-------------------------------------|----------------------------------------------------------------------|
| <b>♦</b> Set<br>11<br>240             | Main Control<br>Integral Time       | Range : 0~3600 Sec<br>Integral OFF at I=0                            |
| <b>y</b> Sæ<br>D1<br>60               | Main Control<br>Derivative Time     | Range : 0~900 Sec<br>Derivative OFF at D=0                           |
| <b>y</b> Sa<br>db 1<br>0              | Main Control<br>Dead-band Time      | Dead time compensation<br>Range : 0~1000 Sec                         |
| ATVL<br>0                             | Main Control<br>Auto tuning off-set | Range : 0~USPL                                                       |
| <b>♦ Set</b><br>CYT1<br>10            | Main Control<br>Proportional Cycle  | Output (SSR=1 , 4 ~ 20mA=0 , Relay=over<br>10)<br>Range : 0~150 Sec  |
| <b>♦ Set</b><br>HYS1<br>1             | Main Control<br>Hysteresis          | For ON/OFF control only<br>Range : 0~1000                            |
| <b>♦ Set</b><br><u>P2</u><br><u>3</u> | Sub Control<br>Proportional Band    | Sames as P1                                                          |
| <b>♦</b> Set<br>12<br>240             | Sub Control<br>Integral Time        | Sames as I1                                                          |
| y Set<br>D2<br>240                    | Sub Control<br>Derivative Time      | Sames as D1                                                          |
| CYT2<br>10                            | Sub Control<br>Proportional Cycle   | Sames as CYT1                                                        |
| HYS2<br>1                             | Sub Control<br>Hysteresis           | Sames as HYS1                                                        |
| GAP1<br>0                             | Main Control<br>Gap (Output 1)      | For 2 output use only , set the volume turning.<br>"OFF" early to SV |
| GAP2<br>0                             | Sub Control<br>Gap (Output 2)       | For 2 output use only , set the volume turning.<br>"ON" early to SV  |
| LCK<br>0000                           | Function Lock                       |                                                                      |
| <b>♦ Set</b><br>Return P1             | LCK=0000 , To enter any Lo          | evel (not include SET Level) and change their parameters             |

LCK=1111 • To enter any Level (include SET Level) and change their parameters

- LCK=0100 , To enter Level 1 & 2 and to change their parameters.
- $LCK{=}0110\,$  , To enter Level 1 & 2 and to change Level 1parameters only.
- LCK=0001 , To enter Level 1 only and to change SV only.

 $\mathrm{LCK}{=}0101$  , it can't change any parameter except LCK.

# 4.3 LEVEL 3 (INPUT Level) When LCK=0000 , press SET key and SHIFT KEY for 5 seconds to enter

| LEVEL 3                      |                                 |                                                                                                    |
|------------------------------|---------------------------------|----------------------------------------------------------------------------------------------------|
| INP1<br>K2                   | Main Control input selection    | select the input range ' refer to input selection (P.12 $\sim$ 13)                                                    |
| ANL1<br>0                    | Main Control<br>Analog Zero set | It is used as input code are AN1 to AN5<br>Range : LSPL~USPL                                                          |
| ANH1<br>5000                 | Main Control<br>Analog Span set | Same as ANL1                                                                                                    |
| DP<br>0000                   | Decimal point                   | To set the position of decimal point                                                                                  |
| LSPL<br>0.0                  | Lower set-point limit           | To set the lowest point within INP1                                                                                   |
| USPL<br>400.0                | Upper set-point limit           | To set the highest point within INP1                                                                                  |
| ♦ Set<br>ANL2<br>0           | Sub Control<br>Analog Zero set  | It is used as input code are AN1 to AN5<br>Range : LSPL~USPL                                                          |
| ANH2<br>5000                 | Sub Control<br>Analog Span set  | Sames as ANL2                                                                                                    |
| ALD1<br>01                   | Alarm mode of AL1               | Range:00~19 (see P.14~15)                                                                                             |
| ✓ Set<br>ALT1<br>10<br>✓ Set | Time set of Alarm 1             | It is used in program function<br>Range : 0~99.59 min. 0=flicker alarm ,<br>99.59=continued , and other=on delay time |
| ALD2<br>01                   | Alarm mode of AL2               | Range:00~19 (see P.14~15)                                                                                             |
| ♦ Set<br>ALT2<br>0           | Time set of Alarm 2             | Sames as ALT1                                                                                                    |
| ALD3<br>01                   | Alarm mode of AL3               | Range:00~19 (see P.14~15)                                                                                             |
| ALT3<br>0                    | Alarm 3 time set                | Sames as ALT1                                                                                                    |
| HYSA<br>0                    | Hysteresis of alarm             | Range : 0~1000                                                                                                    |
|                              | Main Control calibration        | Calibrate the low value of output<br>Range : LSPL~USPL(current output only)                                           |

| CHO1<br>3500                        | Main Control<br>Calibration high                     | To calibrate the high value of output Range:0~9999(current output only)               |
|-------------------------------------|------------------------------------------------------|---------------------------------------------------------------------------------------|
| ★ Set     CLO2     150     St       | Sub control<br>Calibration low                       | Same as CLO1                                                                          |
| ♥ Set<br><u>CHO2</u><br><u>3200</u> | Sub control<br>Calibration high                      | Same as CHO1                                                                          |
| CLO3                                | Transmitter control<br>Calibration low               | Same as CLO1                                                                          |
| CHO3                                | Transmitter control<br>Calibration high              | Same as CHO1                                                                          |
| RUCY<br>00                          | Timer of motor                                       | Full run time of proportional motor (without potentiometer) Range $: 0 \sim 150$ sec. |
| ¥ Set<br>WAIT<br>0<br>Set           | Use in program for<br>waiting continued<br>operation | 0=No Wait<br>Other=Wait volume                                                        |
| HYSM<br>1                           | Hysteresis for motor control                         | Range : 0~1000                                                                        |
| ¥ Sat<br>IDNO<br>1                  | ID number<br>(don't care)                            | Communication ID number                                                               |
| BAUD<br>2400                        | Baud rate<br>(don't care)                            | UART baud rate selection<br>Range : 110~9600 BIT/sec                                  |
| SVOS<br>0<br>St                     | Compensate SV                                        | Range : -1000~1000                                                                    |
| PVOS<br>0                           | Compensate PV                                        | Range : LSPL~USPL                                                                     |
| UNIT<br>C                           | Unit of PV & SV                                      | Range : C , F , A(analog)                                                             |
| ¥ Set<br>SOFT<br>1000<br>¥ Set      | Soft filter<br>(don't care)                          | Adjust the response time of PV<br>(the bigger, the faster)<br>Range: 0.05~1.00        |
| CASC                                | don't care                                           |                                                                                       |
| ♦ Set<br>OUD<br>HEAT<br>♦ Set       | Action mode                                          | Range : heat , cool                                                                   |
| OPAD<br>PID                         | Control action                                       | Range : PID, Fuzzy                                                                    |
| HZ<br>60                            | Frequency                                            | Range : 50 , 60HZ                                                                     |
| Return INP1                         |                                                      |                                                                                       |

## 4.4 LEVEL 4 (SET Level) <u>When LCK=1111</u>, press SET key and SHIFT KEY for 5 seconds to enter Level 4. There are SET 0.1 to SET 9.4 for use.

## 4.4.1 Display :

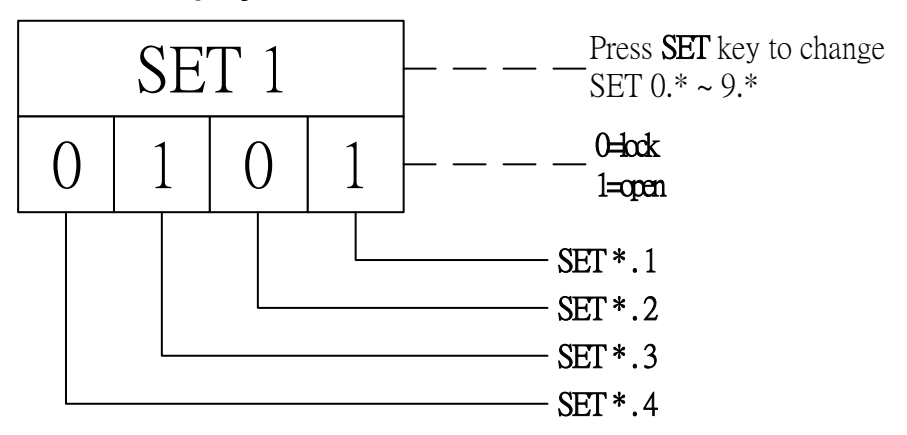

#### 4.4.2 Function of SETs

| SET | Function         | SET | Function           |
|-----|------------------|-----|--------------------|
| 1.1 | OUTL             | 5.1 | CLO2 , CHO2        |
| 1.2 | AT               | 5.2 | CLO3 , CHO3        |
| 1.3 | AL1              | 5.3 | RUCY , WAIT , HYSM |
| 1.4 | AL2              | 5.4 | IDNO , BAUD        |
| 2.1 | AL3              | 6.1 | SVOS               |
| 2.2 | ANL1 , ANH1 , DP | 6.2 | PVOS               |
| 2.3 | LSPL, USPL       | 6.3 | UNIT               |
| 2.4 | ANL2 , ANH2      | 6.4 | SOFT               |
| 3.1 | ALD1             | 7.1 | CASC               |
| 3.2 | ALT1             | 7.2 | OUD                |
| 3.3 | ALD2             | 7.3 | OPAD               |
| 3.4 | ALT2             | 7.4 | HZ                 |
| 4.1 | ALD3             |     |                    |
| 4.2 | ALT3             |     |                    |
| 4.3 | HYSA             |     |                    |
| 4.4 | CLO1 , CHO1      |     |                    |

| SET | Function             | Remarks              |
|-----|----------------------|----------------------|
| 8.1 | 0=No repeat          |                      |
|     | 1=Program repeat     |                      |
| 8.2 | 0=No power failure   | Program Use          |
|     | 1=With power failure |                      |
| 8.3 | 0=Start from 0       |                      |
|     | 1=Start from PV      |                      |
|     |                      |                      |
| 9.3 | TRS SV               | Auxiliary Output Use |
| 9.4 | TRS PV               |                      |
| 0.3 | 0=No Remote SV       |                      |
|     | 1=Remote SV          |                      |

• NOTE : Please don't operate SET 8.4 , otherwise the controller's process will be in confusion.

#### 4.4.3 FUNCTION OF LCK

LCK=0000  $\cdot$  It can enter Level 3 ( press SET +  $\checkmark$  for 5 sec.)

LCK=1111  $\cdot$  It can enter Level 4 ( press SET +  $\checkmark$  for 5 sec.)

LCK=0100 , It can enter Level 1 & 2 and change their parameters.

LCK=0110 , It can enter Level 1 & 2 but change Level 1 parameters only.

LCK=0001 , It can enter Level 1 only and change SV only.

LCK=0101 , It can't change any parameters except LCK.

## 4.5 PROGRAM LEVEL (to be ordered)

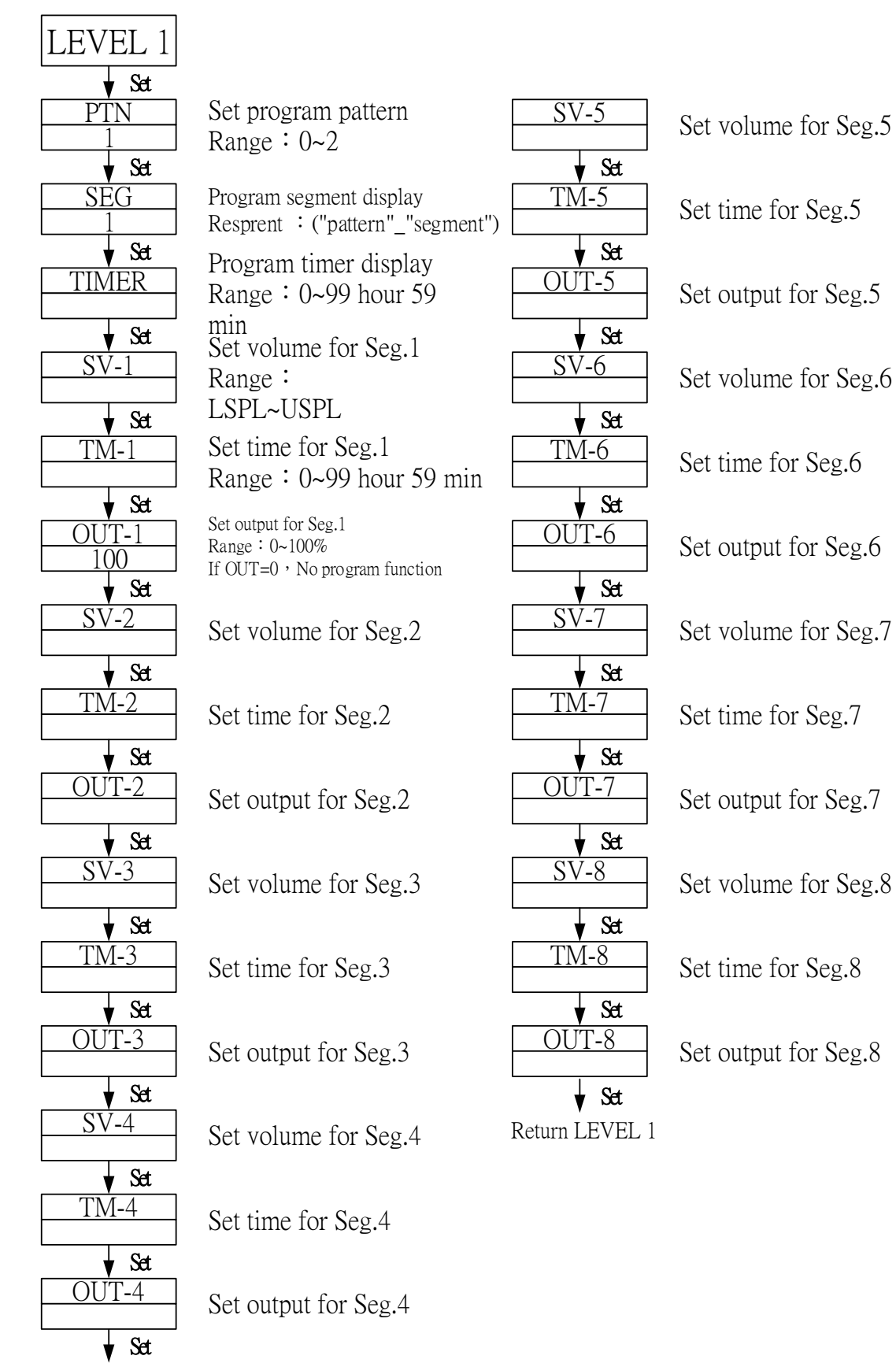

**4.5.1** This program has 2 patterns <sup>,</sup> each pattern contains 8 segments. The segment can be arranged a period of Ramp status or Soak status.

#### 4.5.2 Terminologies

**pattern** : A program consists of some steps.

- **Step** : A Ramp status + a Soak status.
- **Ramp status** : The status with changing SV.

Ramp status : The status with fixed SV.

## 4.5.3 Operating

#### 1. "KEY" function(no changing parameter)

(START) : To start program procedure , **PRO** in panel flicker.

(WAIT) : To suspend program procedure , PRO in panel will stop flicker but light.

 $\bigtriangleup$  + SET(JUMP) : To to jump segment.

✓+ SET (RESET) : To reset program procedure , PRO in panel will be "off".

#### 2. Alarm Function :

If **ALD1** to be set "07" (\* refer to the selection , p.14~15),

AL1 to be set "2"(AL1=2, it means alarm in segment 2 end),

ALT1 to be set "00.10" (alarm time 10 sec.).

\*In this case , when program proceeds to segment 2 end , ALM1 relay will be on 10 sec.

#### 3. END function :

If **ALD** to be set "17"(refer to the selection , p.14~15) , This program will be end in segment 8 or 16.

\* In this case , **PV** and **END** will flicker in display window and the alarm relay acts.

This controller doesn't have END order if program procedure are less than 8 segments. In this case , please set segment's out = 0. then this program will be end in last set segment. Otherwise , it will proceed 8 or 16 segments.

#### 4. Linking Function :

**PTN=1** proceed pattern 1 , contains 8 segments.

**PTN=**2 proceed pattern 2 , contains 8 segments.

**PTN**=0 linking proceed pattern 1 and 2 totally 16 segments.(set PTN1 and PTN2 at first , then set PTN=0)

#### 5. Other function(\*refer to LEVEL 4)

SET 8.1=1 program repeat.

SET 8.2=0 No power fail function.

- SET 8.2=1 with power fail function (if power suspend , the controller will keep memory)
- SET 8.3=0 program start from 0.
- SET 8.3=1 program start from PV.

# 5. INPUT

# 5.1 Input selection (INP1)

| ТҮРЕ     | CODE      | RANGE                                                             |
|----------|-----------|-------------------------------------------------------------------|
|          | K1        | $0.0 \sim 200.0^{\circ}\text{C} / 0.0 \sim 392.0^{\circ}\text{F}$ |
|          | K2        | $0.0 \sim 400.0^{\circ}\text{C} / 0.0 \sim 752.0^{\circ}\text{F}$ |
| V        | K3        | $0 \sim 600^{\circ}$ C / $0 \sim 1112^{\circ}$ F                  |
| Γ        | K4        | $0 \sim 800^{\circ}$ C / $0 \sim 1472^{\circ}$ F                  |
|          | K5        | 0~1000°C /0~1832°F                                                |
|          | K6        | $0 \sim 1200^{\circ}$ C / $0 \sim 2192^{\circ}$ F                 |
|          | J1        | $0.0 \sim 200.0^{\circ}$ C / $0.0 \sim 392.0^{\circ}$ F           |
|          | J2        | $0.0 \sim 400.0^{\circ}$ C / $0.0 \sim 752.0^{\circ}$ F           |
| Т        | J3        | $0 \sim 600^{\circ}$ C / $0 \sim 1112^{\circ}$ F                  |
| J        | J4        | $0 \sim 800^{\circ}$ C / $0 \sim 1472^{\circ}$ F                  |
|          | J5        | 0~1000°C /0~1832°F                                                |
|          | J6        | 0~1200°C /0~2192°F                                                |
| R        | R1        | 0~1600°C /0~2912°F                                                |
| <b>N</b> | R2        | $0 \sim 1796^{\circ}$ C / $0 \sim 3216^{\circ}$ F                 |
| 8        | <b>S1</b> | 0~1600°C /0~2912°F                                                |
|          | <b>S2</b> | $0 \sim 1796^{\circ}$ C / $0 \sim 3216^{\circ}$ F                 |
| В        | B1        | 0~1820°C /0~3308°F                                                |
| F        | <b>E1</b> | 0~800°C /0~1472°F                                                 |
|          | E2        | 0~1000°C /0~1832°F                                                |
| Ν        | N1        | 0~1200°C /0~2192°F                                                |
| 1        | N2        | 0~1300°C /0~2372°F                                                |
| Т        | T1        | -199.9 ~ 400.0°C / -199.9 ~752.0°F                                |
| I        | T2        | -199.9 ~ 200.0°C / -199.9 ~392.0°F                                |
|          | Т3        | 0.0~350.0°C / 0.0~662.0°F                                         |
| W        | W1        | $0 \sim 2000^{\circ}$ C / $0 \sim 3632^{\circ}$ F                 |
| ••       | W2        | 0~2320°C /0~2372°F                                                |
| ΡΙ.Π     | PL 1      | 0~1300°C /0~2372°F                                                |
| × •~ 11  | PL 2      | 0~1390°C /0~2534°F                                                |
| I        | U1        | -199.9 ~ 600.0°C / -199.9 ~999.9°F                                |
| U        | U2        | -199.9 ~ 200.0°C / -199.9 ~392.0°F                                |
|          | U3        | $0.0 \sim 400.0^{\circ}$ C / $0.0 \sim 752.0^{\circ}$ F           |

| ТҮРЕ        | CODE                             | RANGE                                                                       |
|-------------|----------------------------------|-----------------------------------------------------------------------------|
| т           | L1                               | $0 \sim 400^{\circ}$ C / $0 \sim 752^{\circ}$ F                             |
| L           | L2                               | $0 \sim 800^\circ \text{C}$ / $0 \sim 1472^\circ \text{F}$                  |
| IIC         | JP 1                             | $-199.9 \sim 600.0^{\circ}$ C / $-199.9 \sim 999.9^{\circ}$ F               |
| J15         | JP 2                             | $-199.9 \sim 400.0^{\circ}$ C / $-199.9 \sim 752.0^{\circ}$ F               |
| PT100       | JP 3                             | $-199.9 \sim 200.0^{\circ}$ C / $-199.9 \sim 392.0^{\circ}$ F               |
| 1 1 1 0 0   | JP 4                             | $0\sim 200^\circ C \ / \ 0\sim 392^\circ F$                                 |
|             | JP 5                             | $0 \sim 400^\circ C \ / \ 0 \sim 752^\circ F$                               |
|             | JP 6                             | $0 \sim 600^{\circ}$ C / $0 \sim 1112^{\circ}$ F                            |
| DIN         | DP 1                             | $-199.9 \sim 600.0^{\circ} \text{C} \ / -199.9 \sim 999.9^{\circ} \text{F}$ |
| DIN         | <b>DP 2</b>                      | $-199.9 \sim 400.0^{\circ} \text{C} \ / -199.9 \sim 752.0^{\circ} \text{F}$ |
| DT100       | DP 3                             | $-199.9 \sim 200.0^{\circ}$ C / $-199.9 \sim 392.0^{\circ}$ F               |
| 1 1 1 0 0   | DP 4                             | $0 \sim 200^{\circ}$ C / $0 \sim 392^{\circ}$ F                             |
|             | DP 5                             | $0 \sim 400^{\circ}$ C / $0 \sim 752^{\circ}$ F                             |
|             | DP 6                             | $0 \sim 600^{\circ}$ C / $0 \sim 1112^{\circ}$ F                            |
| IIS         | JP.1                             | $-199.9 \sim 600.0^{\circ}$ C / $-199.9 \sim 999.9^{\circ}$ F               |
| <b>J1</b> 5 | JP.2                             | $-199.9 \sim 400.0^{\circ}$ C / $-199.9 \sim 752.0^{\circ}$ F               |
| PT50        | JP.3                             | $-199.9 \sim 200.0^{\circ}$ C / $-199.9 \sim 392.0^{\circ}$ F               |
| 1 1 30      | JP.4                             | $0 \sim 200^{\circ}$ C / $0 \sim 392^{\circ}$ F                             |
|             | JP.5                             | $0 \sim 400^\circ \text{C}$ / $0 \sim 752^\circ \text{F}$                   |
|             | JP.6                             | $0 \sim 600^{\circ}$ C / $0 \sim 1112^{\circ}$ F                            |
| AN1         | AN1                              | $-10 \sim 10 mV / -1999 \sim 9999$                                          |
| AN2         | <b>AN2</b> 0 ~ 10mV / -1999~9999 |                                                                             |
| AN3         | AN3                              | $0 \sim 20 mV / -1999 \sim 9999$                                            |
| AN4         | AN4                              | $0 \sim 50 mV / -1999 \sim 9999$                                            |
| AN5         | AN5                              | $10 \sim 50 mV / 1999 \sim 9999$                                            |

| *The initial set in factor | y is "K2" without any | y certain requirement |
|----------------------------|-----------------------|-----------------------|
|----------------------------|-----------------------|-----------------------|

# 6. ALARM

| CODE    | DESCRIPTION                              | INHIBIT |
|---------|------------------------------------------|---------|
| 00 / 10 | None                                     |         |
| 01      | Deviation high limit alarm               | YES     |
| 11      | Deviation high limit alarm               | NO      |
| 02      | Deviation low limit alarm                | YES     |
| 12      | Deviation low limit alarm                | NO      |
| 03      | Deviation high / low limit alarm         | YES     |
| 13      | Deviation high / low limit alarm         | NO      |
| 04 / 14 | Deviation high / low limit range alarm   | NO      |
| 05      | Absolute value high limit alarm          | YES     |
| 15      | Absolute value high limit alarm          | NO      |
| 06      | Absolute value low limit alarm           | YES     |
| 16      | Absolute value low limit alarm           | NO      |
| 07      | Segment end alarm (use for program only) | -       |
| 17      | Program end alarm (use for program only) | -       |
| 08      | System error alarm-on                    | -       |
| 18      | System error alarm-off                   | -       |
| 09      | Heater break alarm-on (single phase)     | -       |
| 19      | On delay timer alarm                     | -       |

**Note** : the word "**INHIBIT**" means that alarm does not work at the first time.

## 6.2 Alarm action description

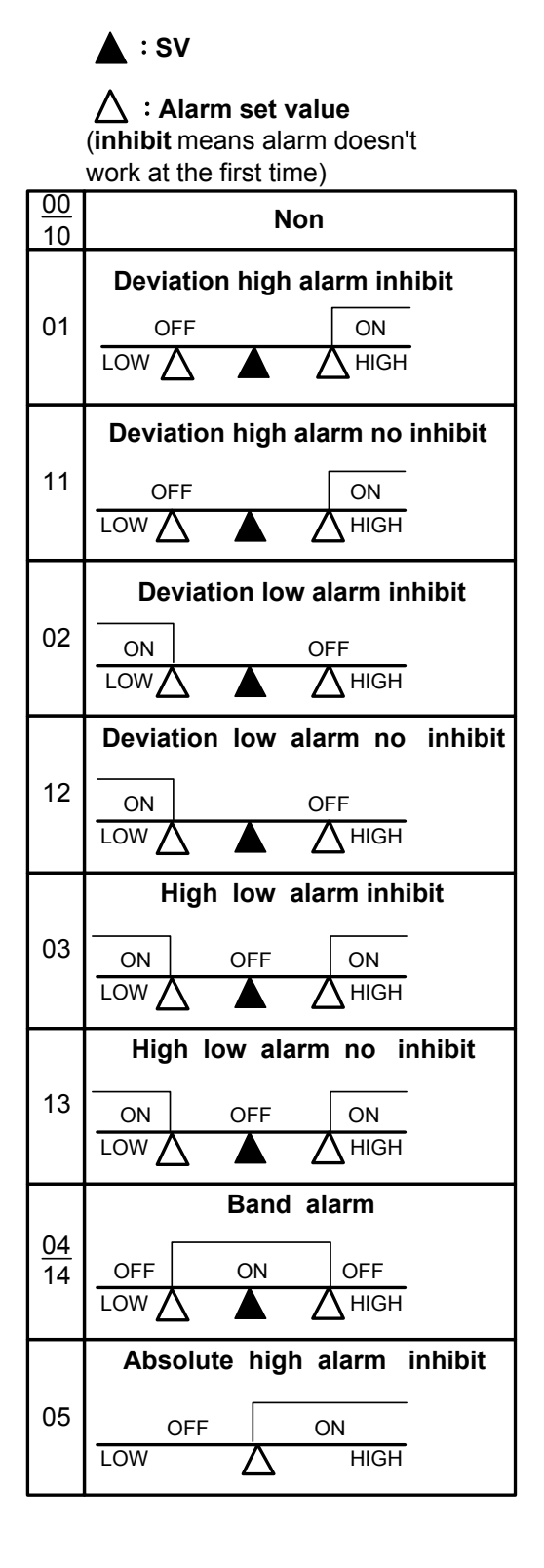

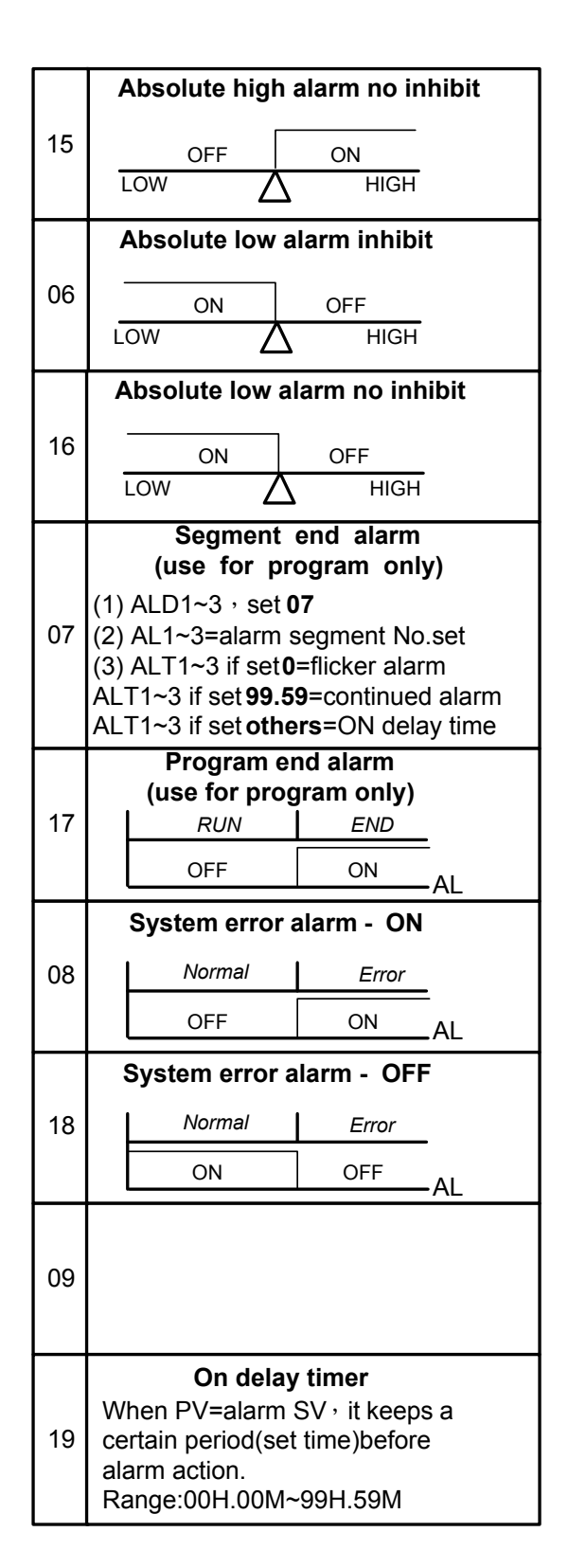

# 7. Modification of input "TC" $\rightleftharpoons$ "RTD"( on PC

## board)

If the controller needs modification from **TC** or **mV** to <u>**RTD**</u> type , please <u>make PAD short</u> on PC board back as following diagram and changing input selection. On the contrary , modify from **RTD** to <u>**TC** or **mV** , <u>make PAD open</u>.</u>

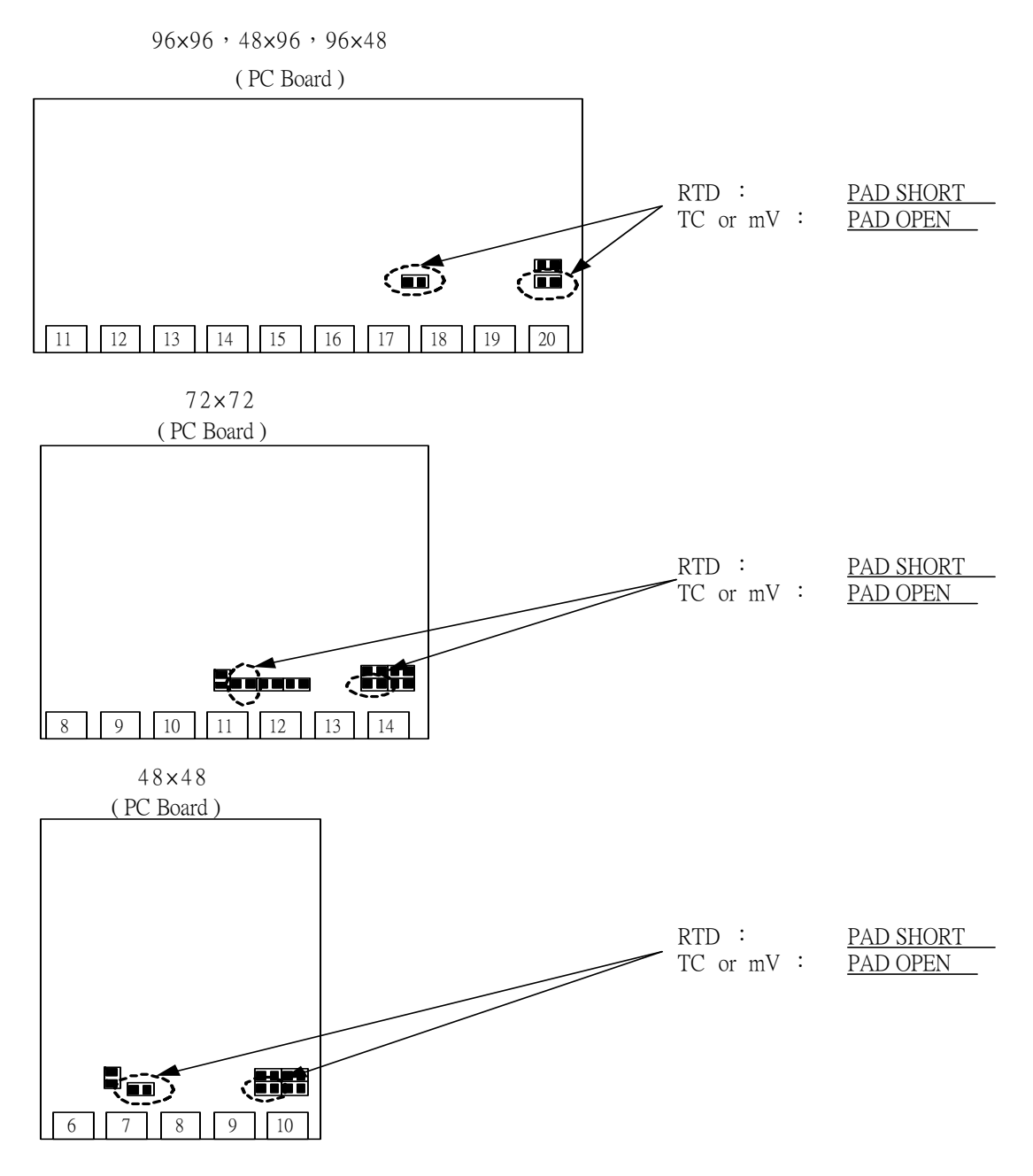

8.Modification of output "Relay"  $\rightarrow$  "SSR"  $\rightarrow$  "4~20mA" It just needs to <u>change a module</u> at the same position , and modify parameter CYT1 in LEVEL 2.

## 9. Modification of output

## "HEAT/ALARM" -> "HEAT/COOL" (on PC board)

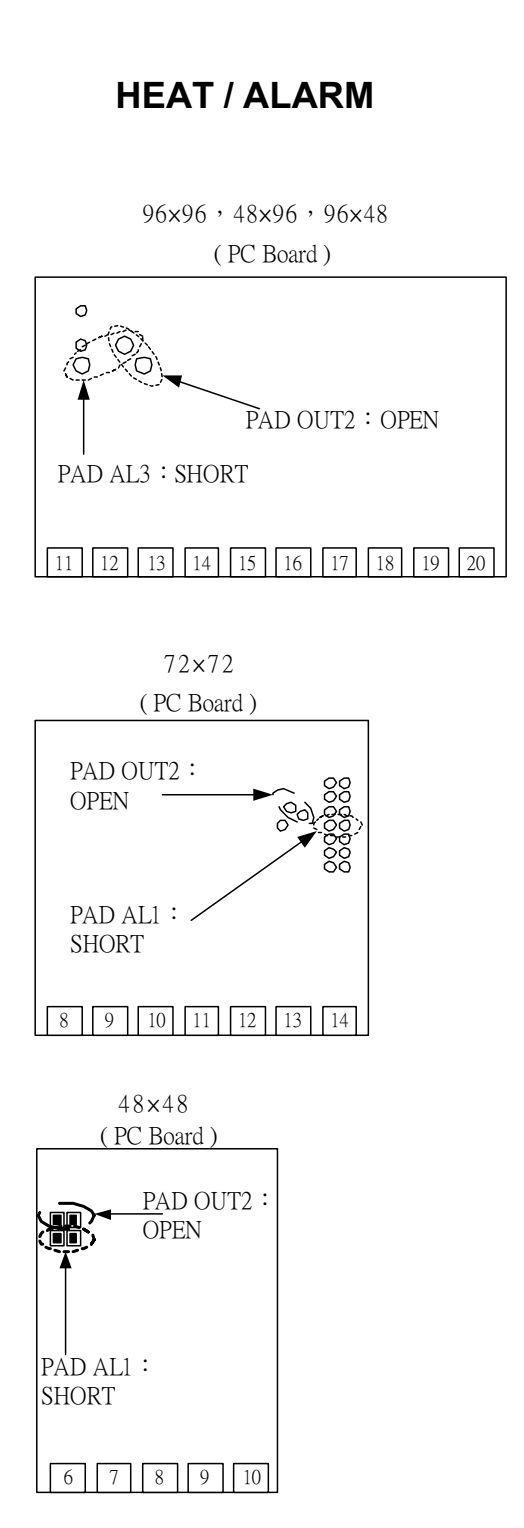

## HEAT / COOL

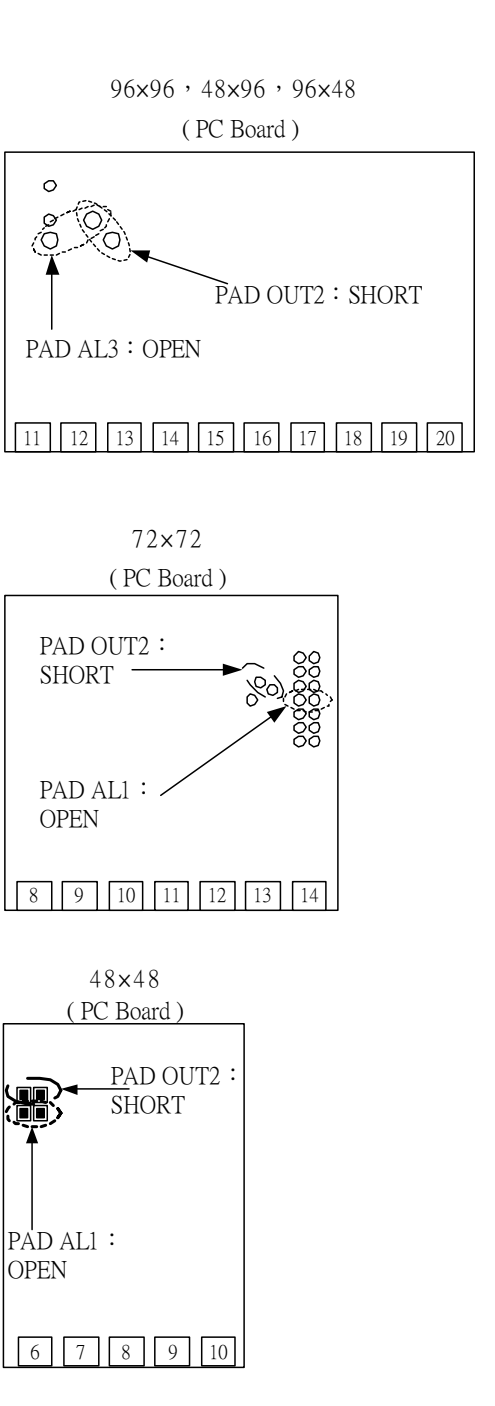

## 10. Modification of INPUT : $0 \sim 1V$ , $0 \sim 5V$ , $0 \sim 10V$ , mA

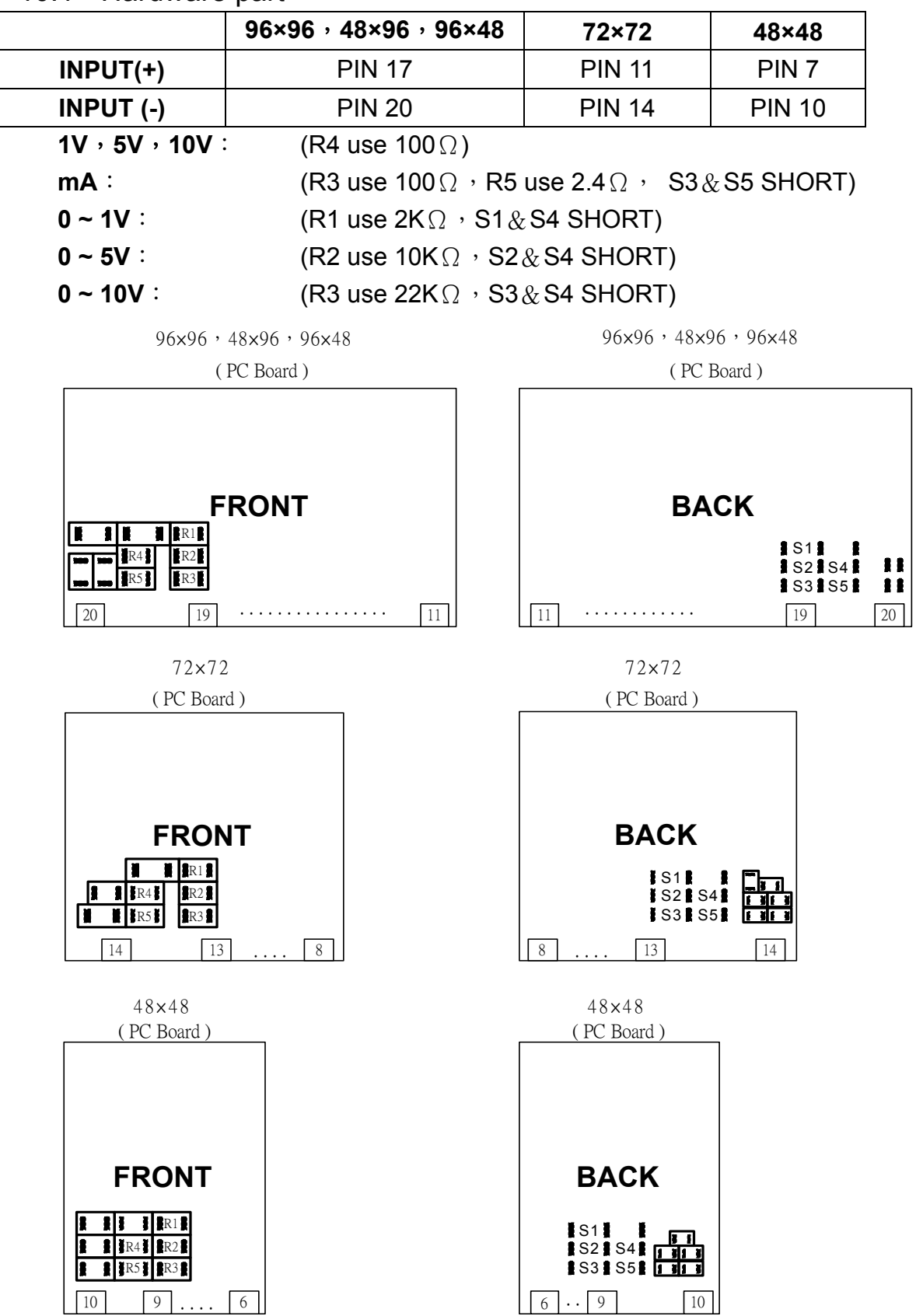

#### 10.1 Hardware part :

10.2 Software part(Calibrate input)

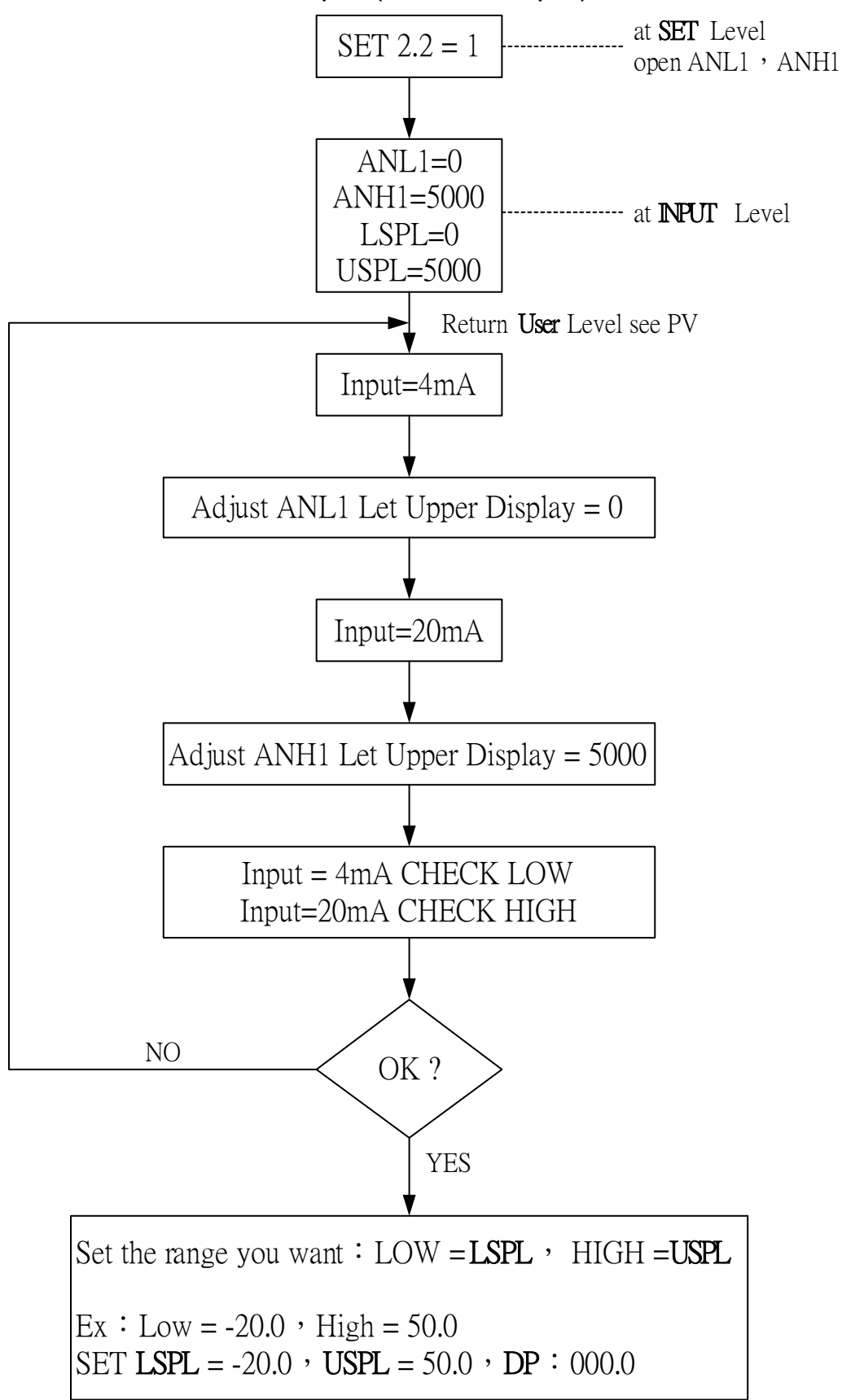

# **11. Special Function Description :**

11.1 LEVEL 4 (Set Level)

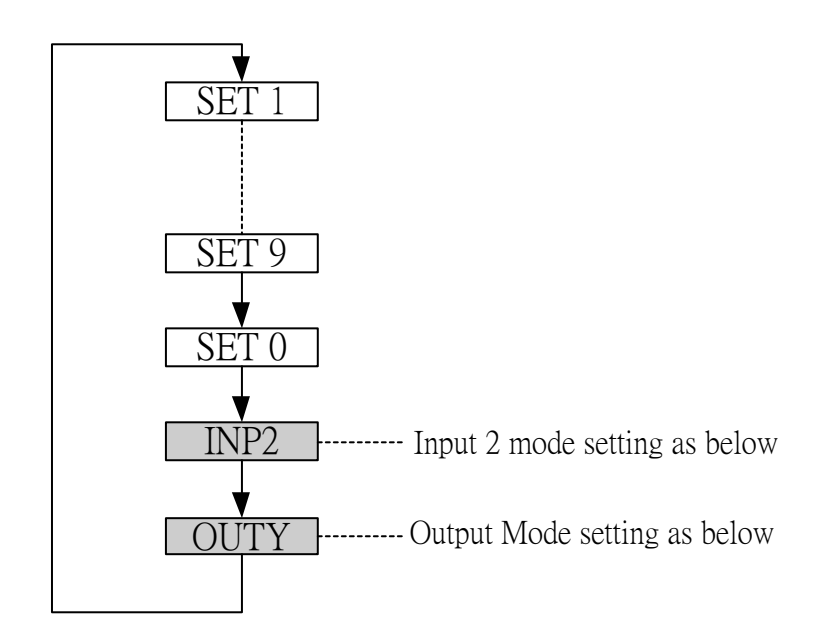

## 11.1.1 Second input mode

- INP2=0 Non ( TB MODEL ONLY )
- INP2=1 10~50mV / 4~20mA / 2~10V
- INP2=2 0~50mV / 0~20mA / 0~10V

## 11.1.2 Output mode

- OUTY=0 Single Output
- OUTY=1 Double Output
- OUTY=2 None
- OUTY=3 Motor Valve
- **OUTY=4** 1  $\varphi$  SCR (Single Phase Control)
- OUTY=5  $3 \varphi$  SCR (Three Phase Control)

## 11.2 RAMP & SOAK ( TB MODEL ONLY )

#### 11.2.1 RAMP :

- I. Please set "SET2.1=1"(Display AL3), "SET4.1=1" (Display ALD3)
- II. ALD3=9 at INPUT Level
- III. RAMP menu will be displayed (replace AL3)

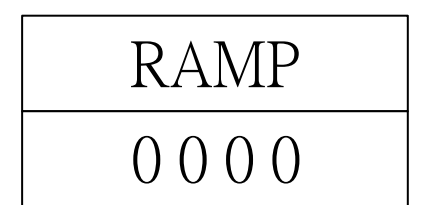

Range : 00.00 ~ 99.99 Unit :  $^{\circ}$ C / min (If RAMP not used, set ALD3=0)

#### 11.2.2 SOAK :

- I. ALD1 / ALD2=19
- II. AL1 / AL2 will be display

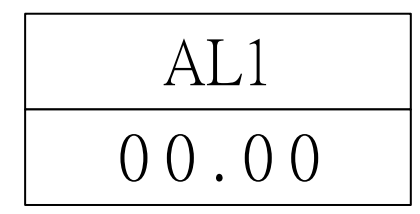

Range : 00.00 ~ 99.59(Hour.Minute)

#### 11.2.3 Example :

SV=100°C , RAMP=10.00 (°C/min) , AL1=00.10 min , PV=25°C

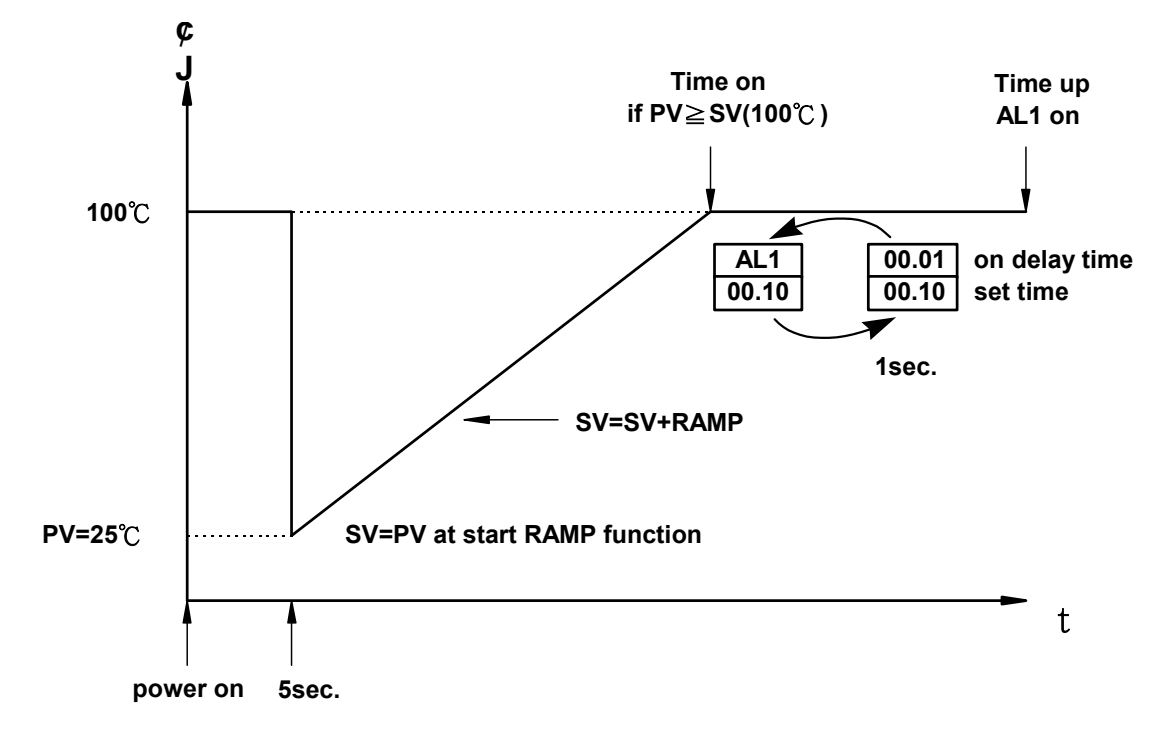

- 11.3 REMOTE SV (TB MODEL ONLY)
- 11.3.1 Hardware must be mounted
- 11.3.2 Set INP2 to1 or 2 (calibration use ANL2 , ANH2)
- 11.3.3 SET 0.3=0 means local SV
- 11.3.4 SET 0.3=1 means remote SV from Input 2 channel
- 11.4 Alarm Time ALT1/ALT2/ALT3 description (TB MODEL ONLY)
- 1. ALT1=0 means flicker if AL1 is on
- 2. ALT1=99.59 means alarm if AL1 is on
- ALT1=00.01 ~ 99.58 means AL1 is on delay timer(\* use for large EMI affect controller)
- 11.5 Renew function "HYSM" → "<u>SETA"</u>

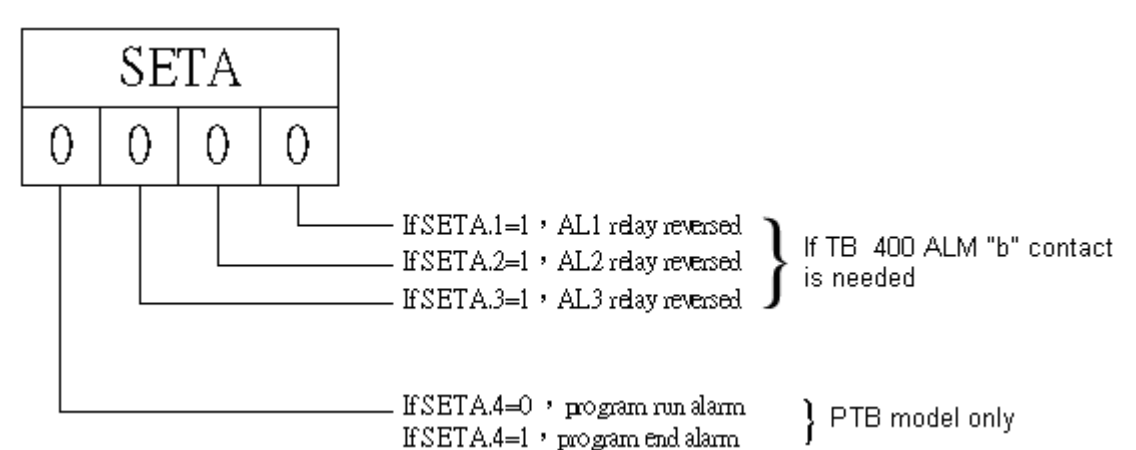

11.6 Function SET8

| 11.6.1 | SET8.1=0 | Non                                                      |
|--------|----------|----------------------------------------------------------|
|        | SET8.1=1 | program repeat(PTB model)                                |
| 11.6.2 | SET8.2=0 | Non (PTB only)                                           |
|        | SET8.2=1 | Power failure access                                     |
| 11.6.3 | SET8.3=0 | Zero start (PTB only)                                    |
|        | SET8.3=1 | PV start                                                 |
| 11.6.4 | SET8.4=0 | Non                                                      |
|        | SET8.4=1 | display will be transferred to single display (Don't set |
|        |          | this Bit) $*SET8=0000$ can return double display         |

| 11.7   | Function S | tion SET9                                            |  |  |
|--------|------------|------------------------------------------------------|--|--|
| 11.7.1 | SET9.1=0   | Non                                                  |  |  |
|        | SET9.1=1   | PV / SV switching ( use for single display so please |  |  |
|        |            | don't set this Bit.)                                 |  |  |
| 11.7.2 | SET9.2=0   | Non                                                  |  |  |
|        | SET9.2=1   | PTB models : Timer change from H.M to M.S            |  |  |
| 11.7.3 | SET9.3=0   | Non                                                  |  |  |
|        | SET9.3=1   | Transmission SV                                      |  |  |
| 11.7.4 | SET9.4=0   | Non                                                  |  |  |
|        | SET9.4=1   | Transmission PV                                      |  |  |
| 11.8   | SET0       |                                                      |  |  |
| 11.8.1 | SET0.1=0   | Non                                                  |  |  |
|        | SET0.1=1   | TTL communication SV output                          |  |  |
| 11.8.2 | SET0.2=0   | Non                                                  |  |  |
|        | SET0.2=1   | Rate for AL3 (ALD3=0) (see Application 1 , P.23)     |  |  |
| 11.8.3 | SET0.3=0   | Non                                                  |  |  |
|        | SET0.3=1   | Remote SV                                            |  |  |
| 11.8.4 | SET0.4=0   | Motor Valve close $=$ "b" out                        |  |  |
|        | SET0.4=1   | Motor Valve close $=$ "a" out                        |  |  |
| 11.9   | WAIT at II | NPUT Level                                           |  |  |
|        | WAIT=0     | means "no wait"                                      |  |  |
|        | WAIT≠0     | means "wait"                                         |  |  |

# **Application**

## App1. TTL communication : SV output & RATE function

## > Open RATE function (use for slave)

- 11.10 Open Rate : SET0.2=1
- 11.11 Open AL3 : SET2.1=1
- 11.12 Open ALD3 : SET4.1=1
- 11.13 ALD3=0 at INPUT Level
- 11.14 Slave SV = (RATE÷9999)×master SV
- > Example :

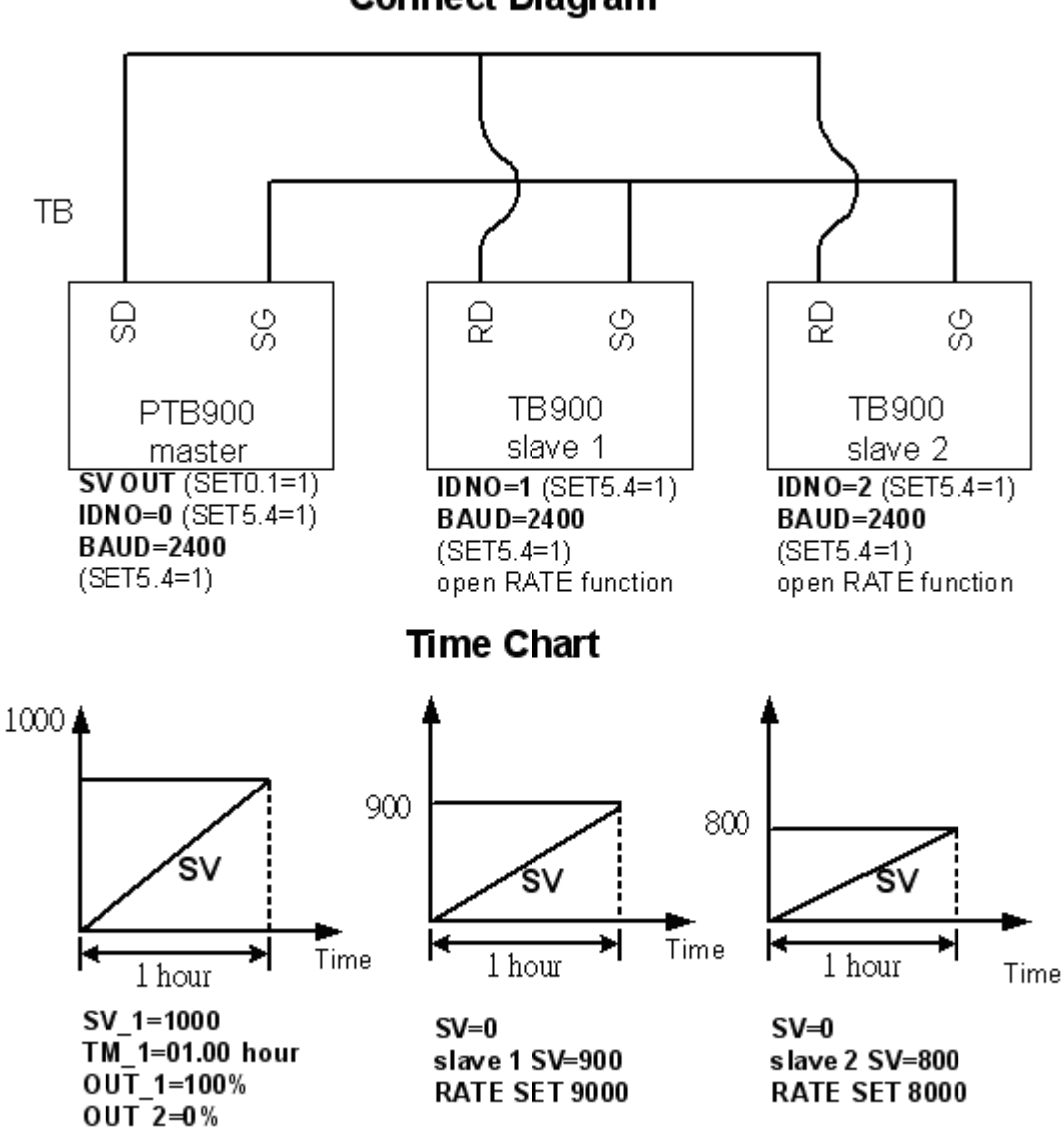

## **Connect Diagram**

(All reach to the max value at the same time)

# App2. Single Phase Control (for SCR module)

- > Available Models : TB900 / PTB900 , TB700 / PTB700
- Data Change : OUTY=4

CLO1=0 , CHO1=5000 if use for resistance load CLO1=0 , CHO1=4000 if use for inductor load

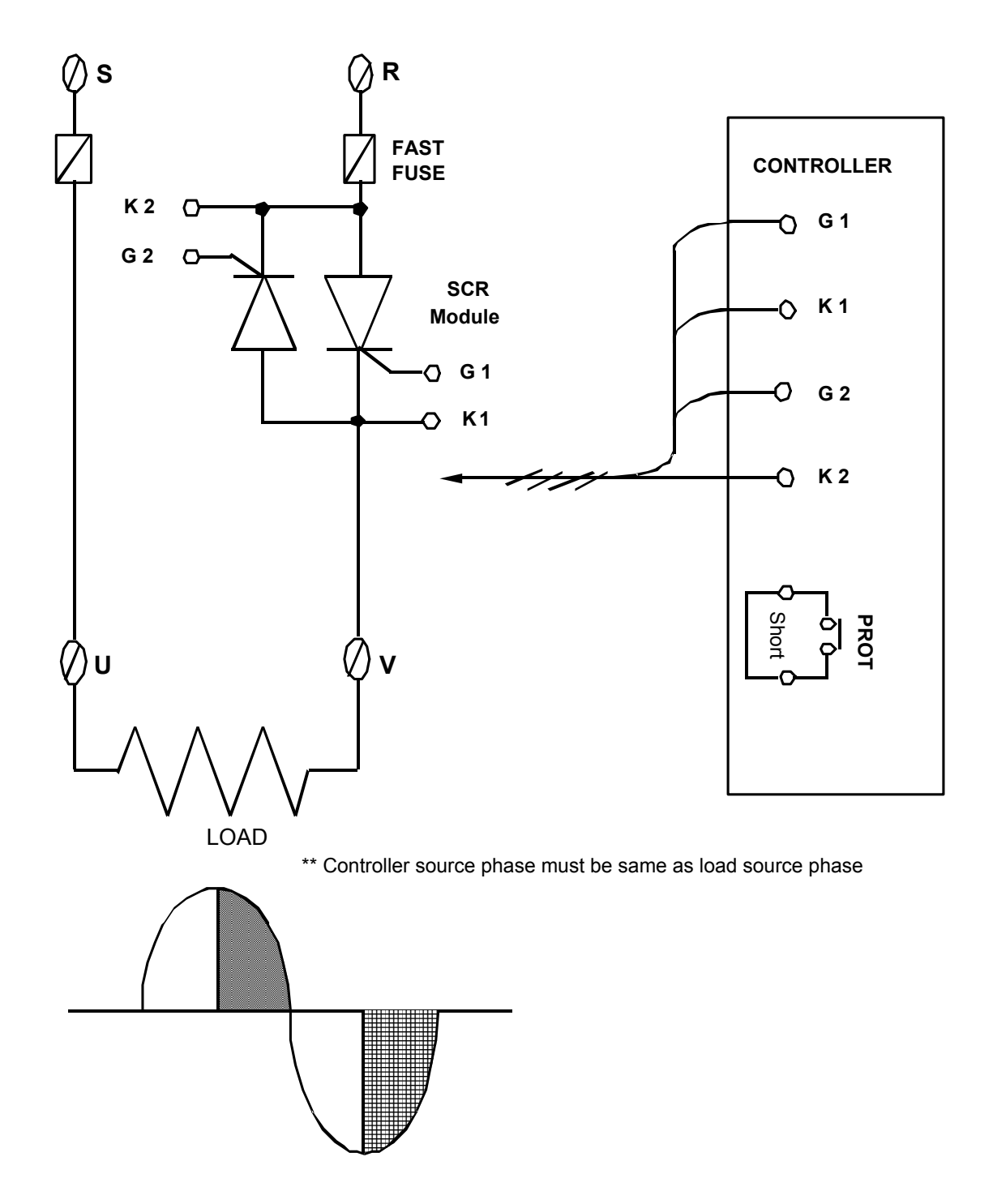

# App3. Single Phase Control (for TRIAC module)

- Available Models : TB900 / PTB900 , TB700 / PTB700
- Data Change : OUTY=4

CLO1=0 , CHO1=5000 if use for resistance load CLO1=0 , CHO1=4000 if use for inductor load

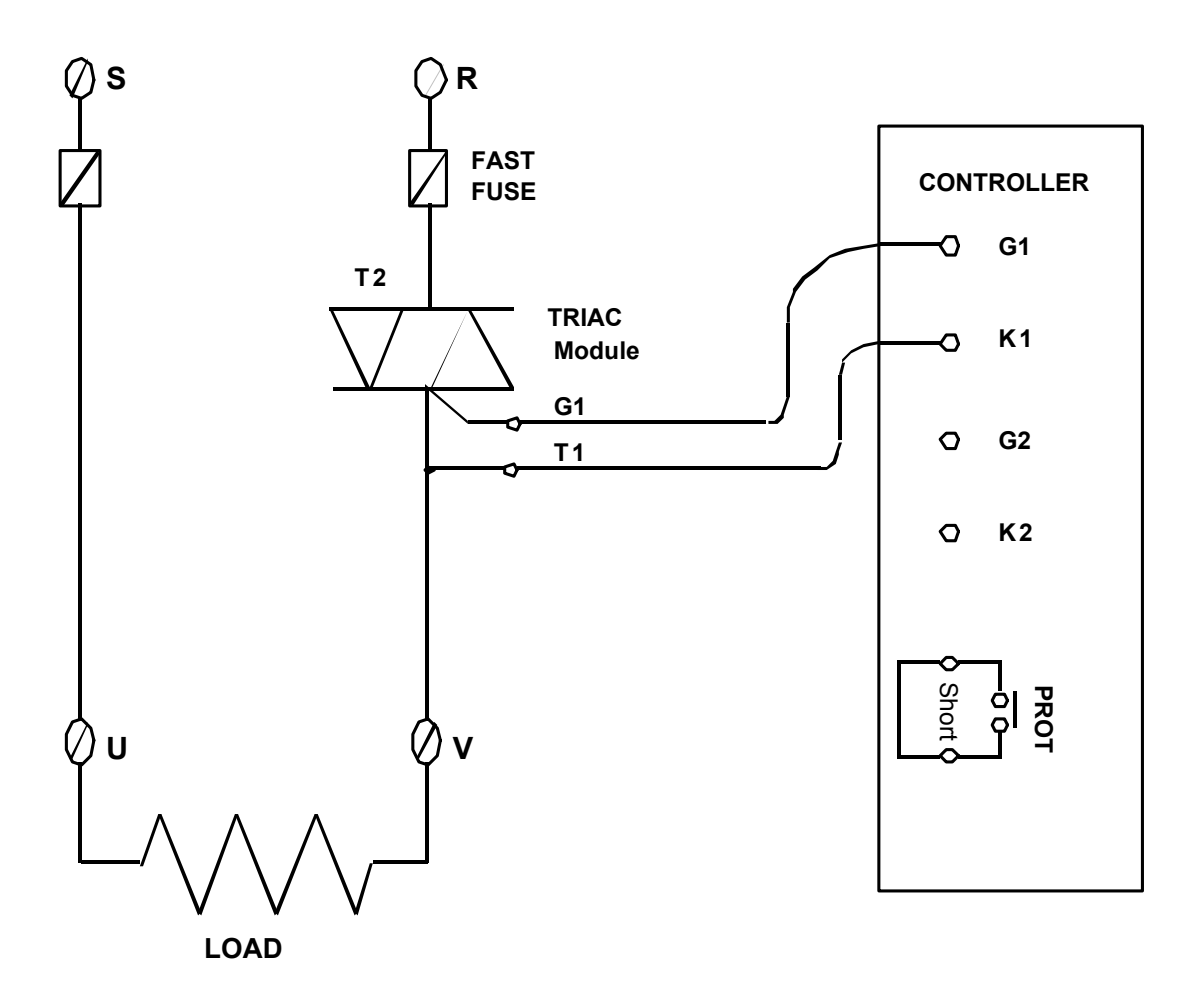

\*\* Controller source phase must be same as load source phase

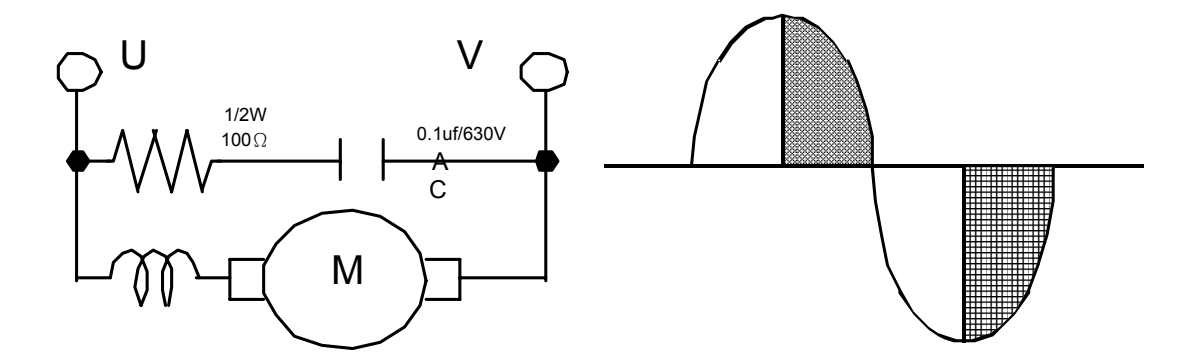

# App4. Three Phase Control

- > Available Models : TB900 / PTB900
- > Data Change : OUTY=5

CLO1=0 , CHO1=5000 only if use for resistance load

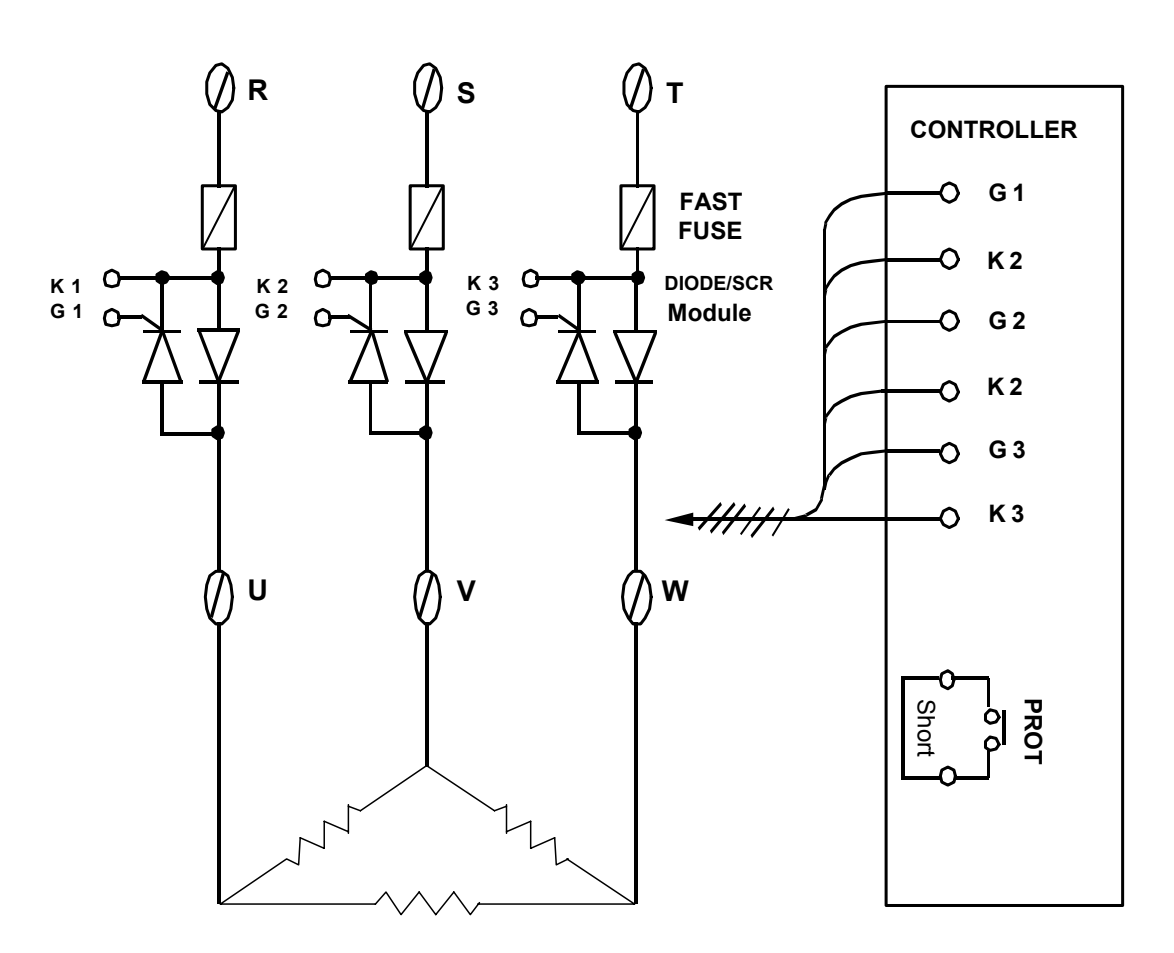

 $3 \varphi$  LOAD

## App5. Single Phase Zero Control

 Available Models : TB900 / PTB900 , TB700 / PTB700 TB400 / PTB400
 Data Change : OUTY=0

CYT1=1

![](_page_28_Figure_3.jpeg)

## App6. Three Phase Zero Control

- > Available Models : TB900 / PTB900
- > Data Change : OUTY=0

CYT1=1

![](_page_29_Figure_4.jpeg)

## App7. Motor Valve Control

- Available Models : TB900 / PTB 900 , TB800 / PTB800 TB700 / PTB700 , TB600 / PTB600
- Data Change : OUTY=3 CYT1=1 ~ 100sec.( Normally set 5 sec.) RUCY=5 ~ 200 sec.
- 1. CYT1 is the cycle time of Open / Close
- 2. RUCY is the running time of motor valve 0 ~ 100%

MOTOR VALVE

![](_page_30_Figure_6.jpeg)